Mises en place des procédures Recettes: Dans les fours Convotherm

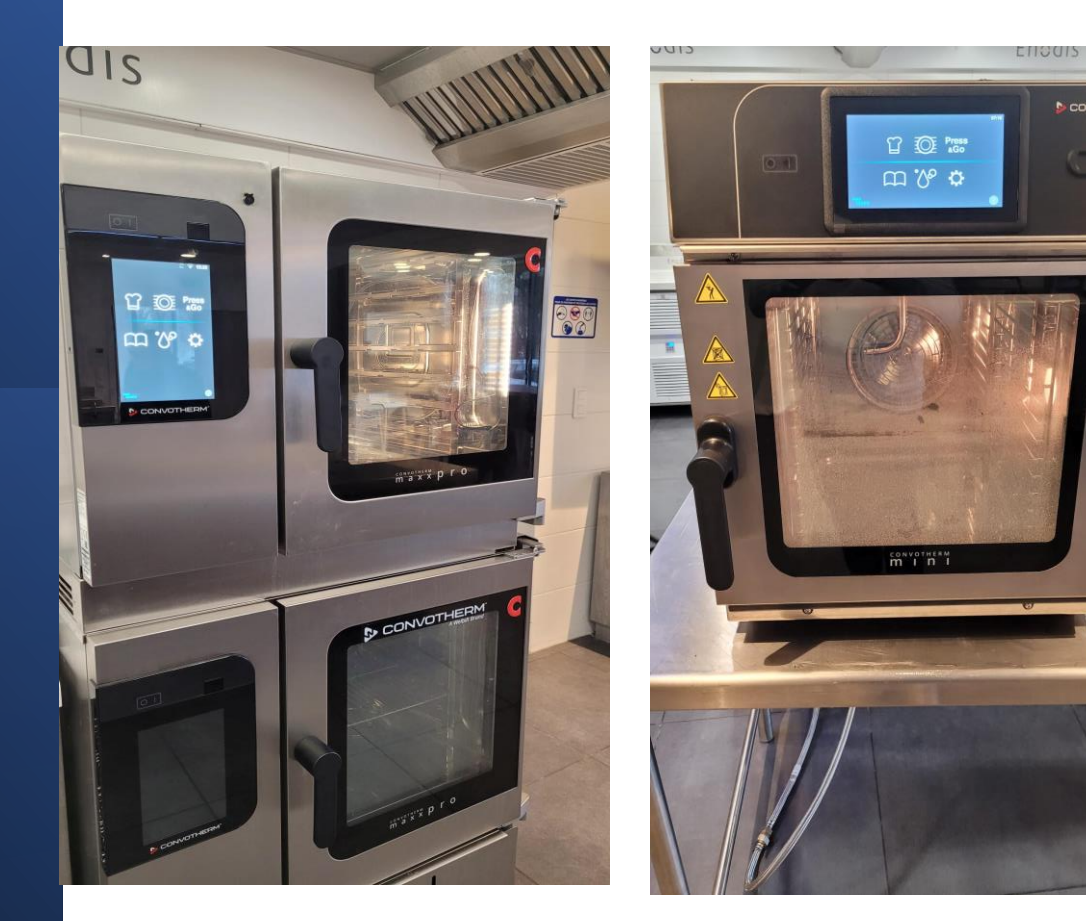

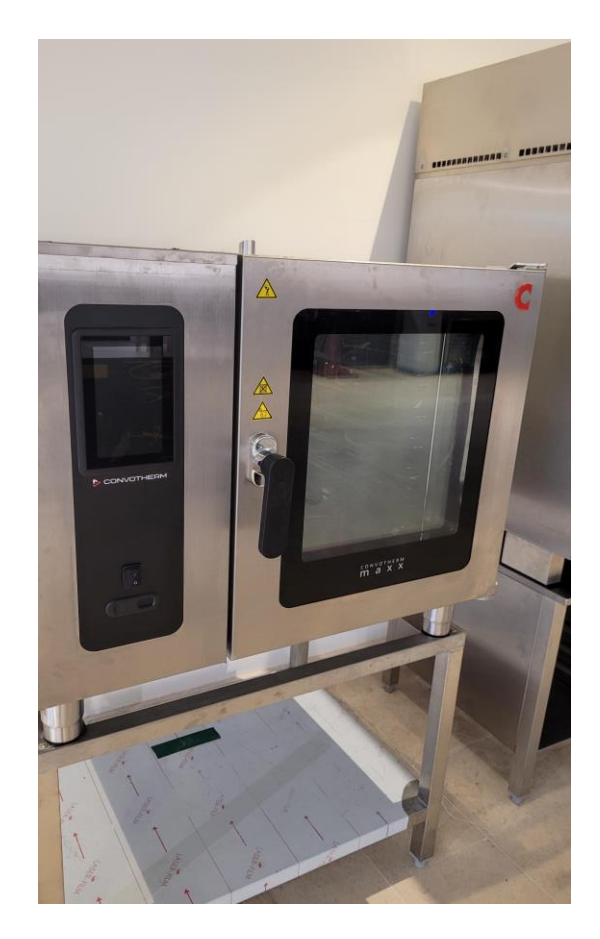

## <u>Mise en place des procédures de Cuissons pour les fours</u> <u>Convotherm Maxx</u>

Allez dans l'engrenage (petite roue)

Si la langue est en anglais vous pouvez Modifier en allant dans réglage généraux

Validez livre de recettes.

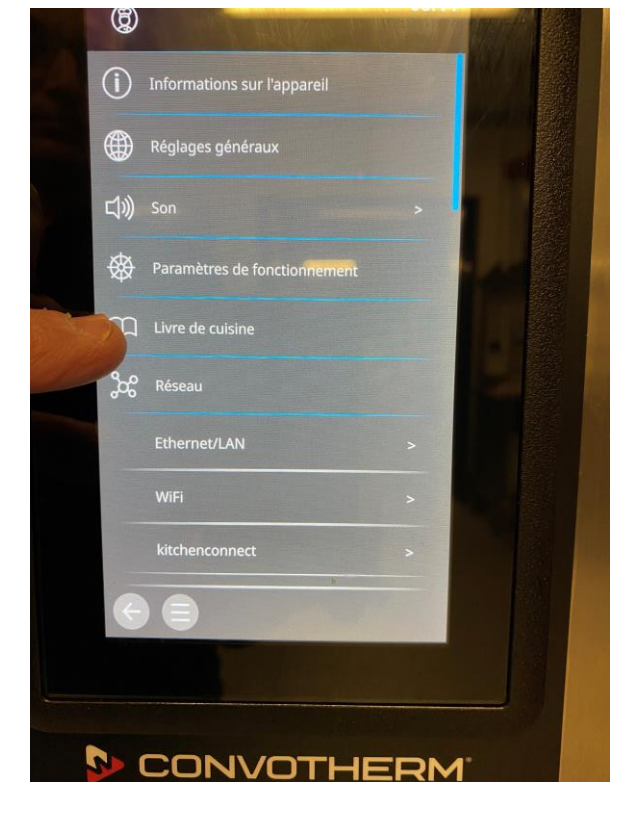

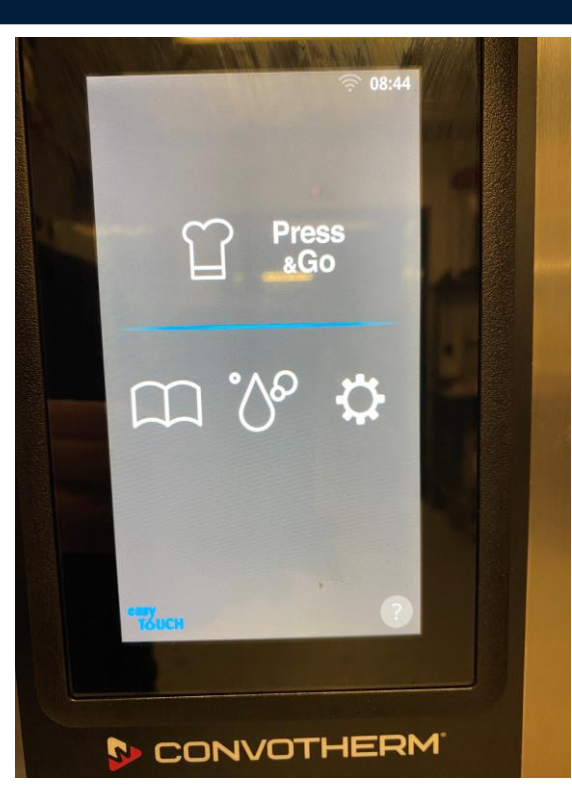

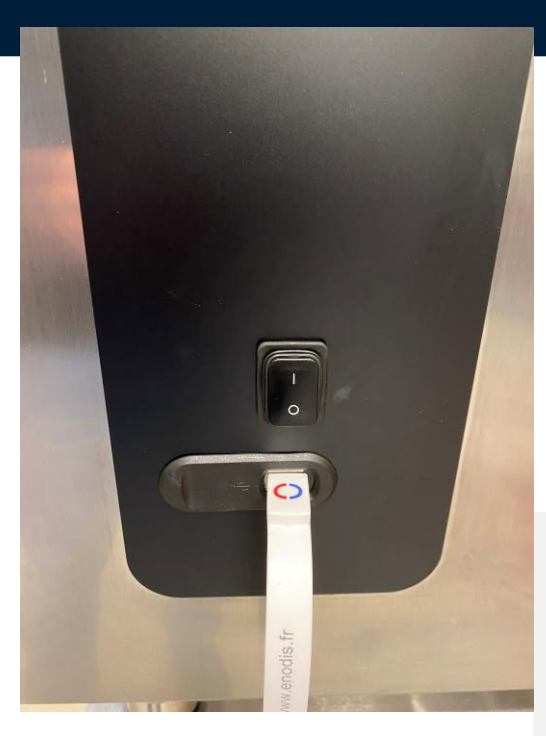

## Insérez la clef USB: <u>Allez dans importer les recettes.</u> Allez dans insérer l<u>es recettes dans le livre actuel.</u>

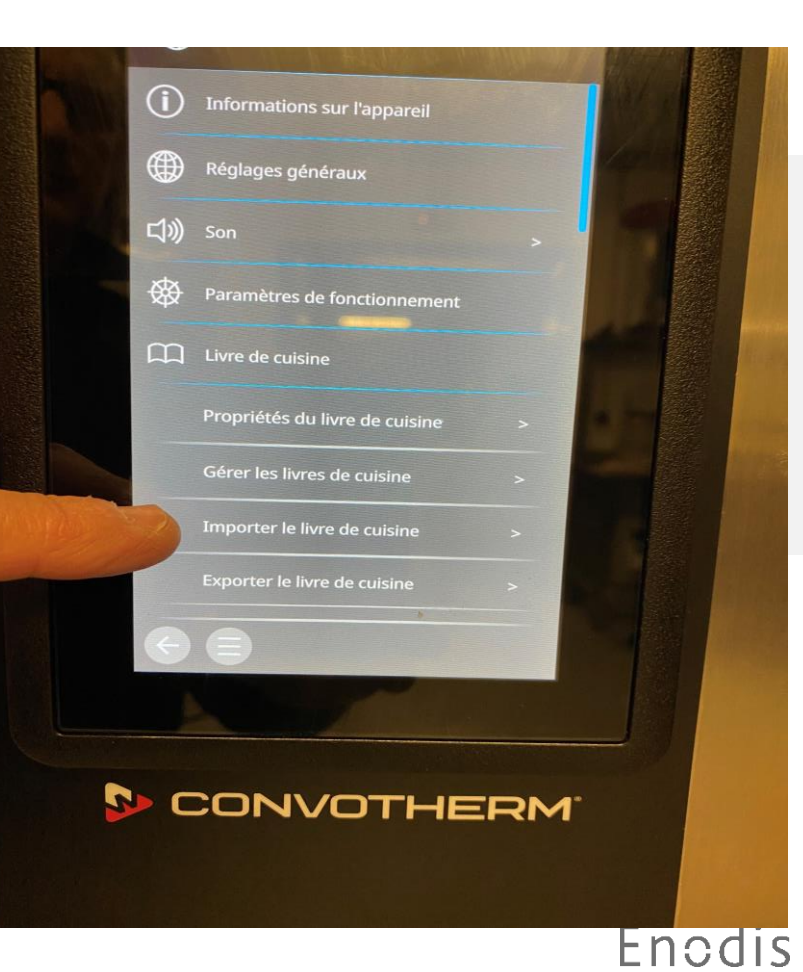

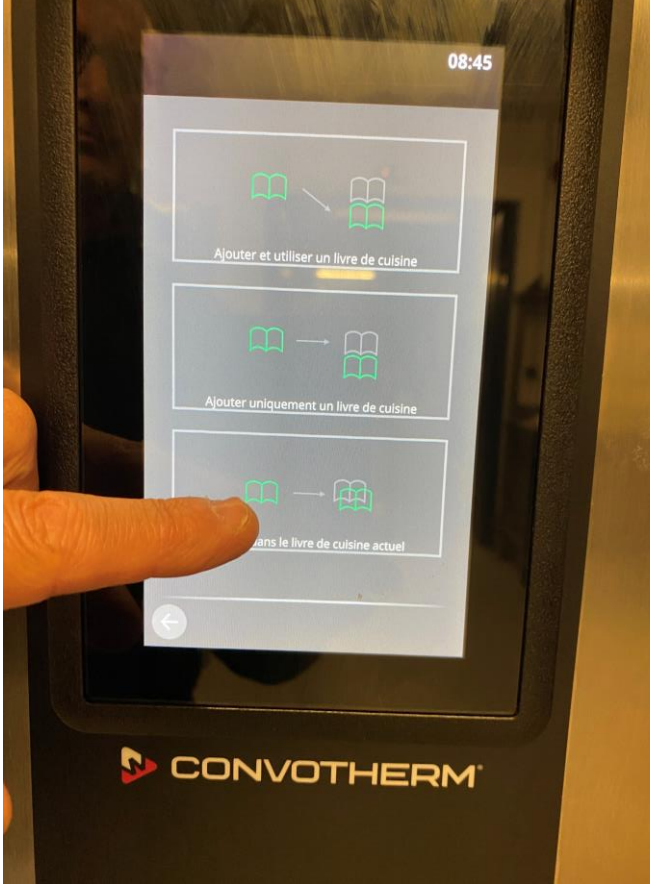

Le nom du fichier apparait sur l'écran. Ensuite validez celui-ci.

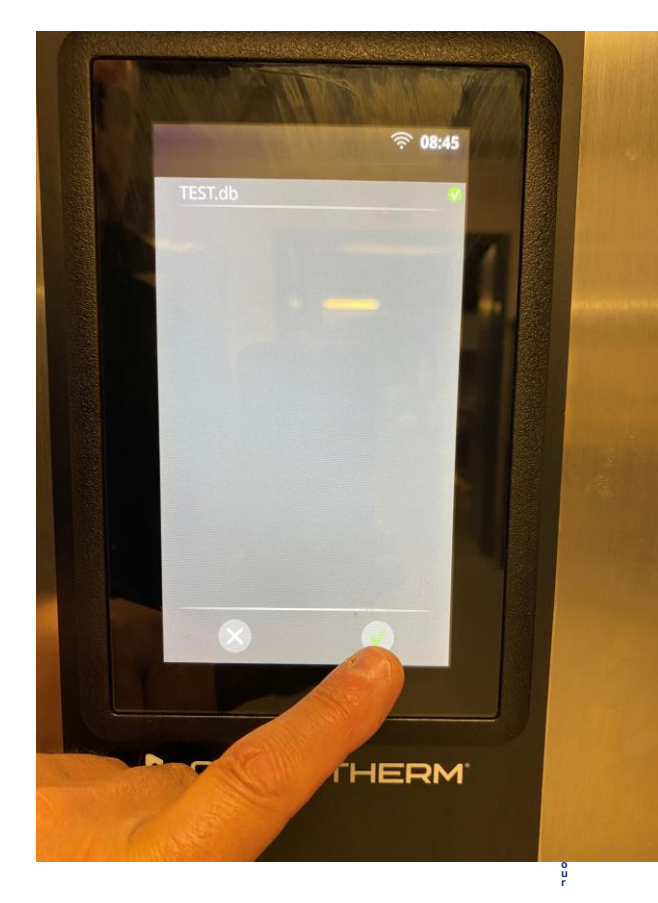

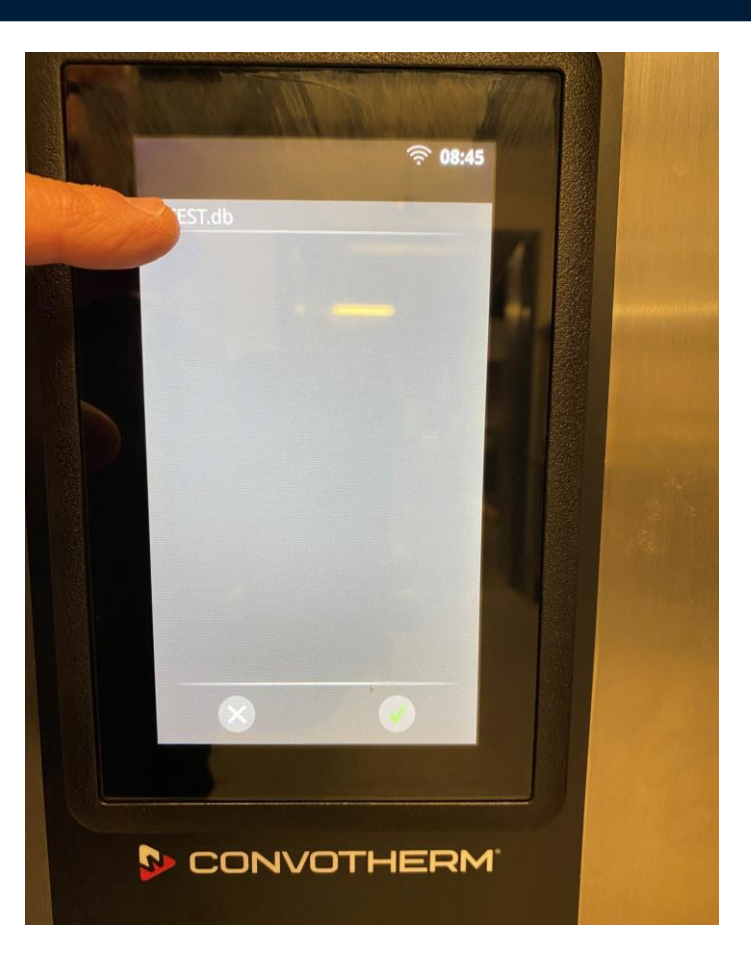

06/02/2025

Revenez sur la façade de l'écran, allez dans le livre de recettes, vérifier que les procédures de cuissons sont bien mises en place. Vous pouvez également vérifier les recettes client, dans le Press&Go.

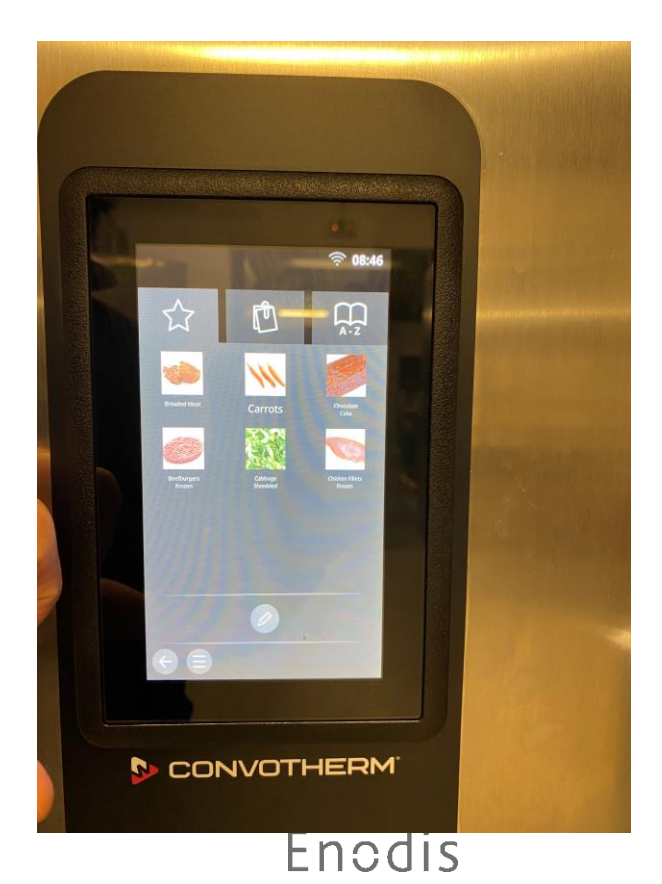

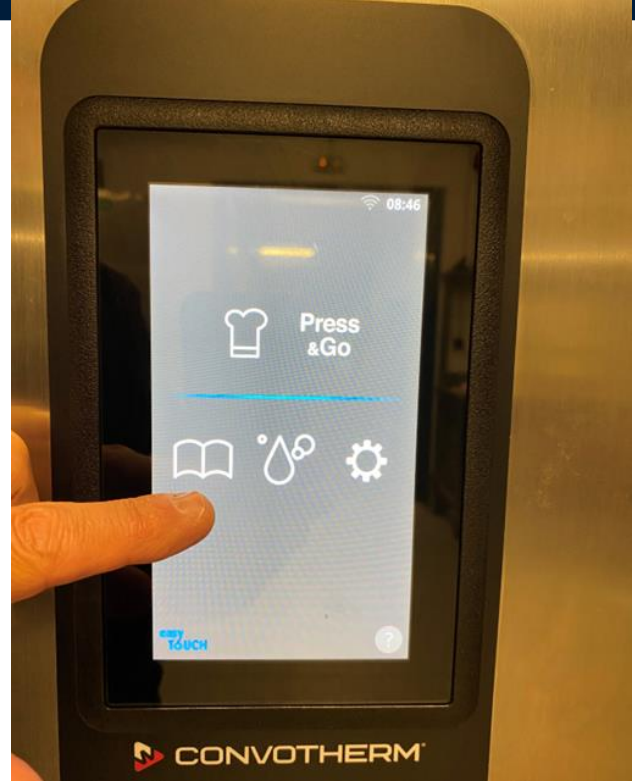